### Tax Administration

# 10. Display Status

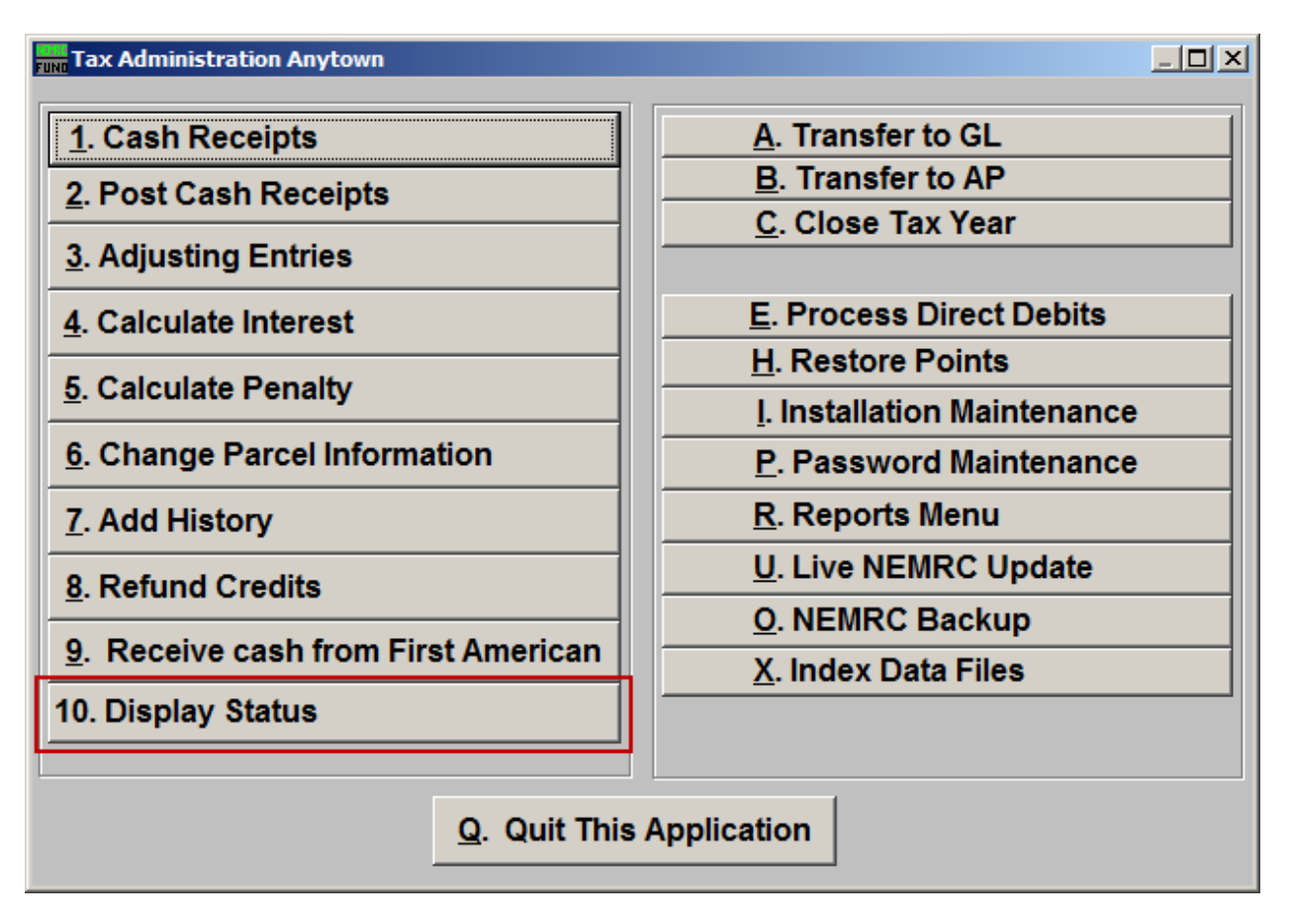

Click on "10. Display Status" from the Main Menu and the following window will appear:

## Tax Administration

## Display Status

| Parcel Displa             | ау        |           |           |                |          |              | _ 🗆 🖂     |
|---------------------------|-----------|-----------|-----------|----------------|----------|--------------|-----------|
| l<br>Parcel ID            |           | Find      | Year      | Find           |          |              |           |
| Name                      | _         |           |           | Find Locations |          |              |           |
| Name 2                    |           |           |           |                |          |              |           |
|                           |           |           |           |                |          |              |           |
| Due Dete                  | Payment 1 | Payment 2 | Payment 3 | Payment 4      | TOTAL    | Payment 1    |           |
| Due Date<br>Principal Due |           | i         |           | I              | _        | Payment 2    |           |
| Interest Due              |           | <u> </u>  | <u> </u>  |                |          | Payment 3    |           |
| Penalty Due               |           | í         |           |                | <u> </u> | Payment 4    |           |
| Other Due                 |           |           |           |                |          | Avail Credit | TOTAL DUF |
| TOTAL                     |           |           |           | · · · · [      |          |              | TOTAL DOL |
|                           |           |           |           |                |          |              |           |
|                           |           |           |           |                |          |              |           |
|                           |           |           |           |                |          |              |           |
|                           |           |           |           |                |          |              |           |
|                           |           |           |           |                |          |              |           |
|                           |           |           |           |                |          |              |           |
|                           |           | Cancel    |           |                |          |              |           |
|                           |           |           |           |                |          |              |           |

1. Find: Enter a Parcel ID, Year, or Name, or click "Find" and select from the drop down menu.

#### Tax Administration

| Parcel Display |             |            |            |            |                                 |     |         |              |           |  |
|----------------|-------------|------------|------------|------------|---------------------------------|-----|---------|--------------|-----------|--|
| Parcel ID      | 20302       | 20005      | - Fin      | d Year 200 | 4-2005 Fi                       | ind |         |              |           |  |
| Name           | ACE STROKER |            |            |            | Find Locations BUILDING AND LOT |     |         |              |           |  |
| Name 2         |             |            |            |            |                                 |     | POND RD |              |           |  |
|                |             |            |            |            |                                 | Γ   |         |              |           |  |
|                |             | Payment 1  | Payment 2  | Payment 3  | Payment 4                       | ,   | TOTAL   |              |           |  |
| Due Date       | 2           | 08/10/2004 | 11/10/2004 | 02/10/2005 | 05/10/2005                      |     |         |              |           |  |
| Principal D    | ue 3        | 0.00       | 0.00       | 0.00       | 0.00                            |     | 0.00    |              |           |  |
| Interest Du    | .ie 4       | 0.00       | 0.00       | 0.00       | 0.00                            |     | 0.00    |              |           |  |
| Penalty Du     | e 5         | 0.00       | 0.00       | 0.00       | 0.00                            |     | 0.00    |              |           |  |
| Other Due      | 6           | 0.00       |            |            |                                 |     |         | Avail Credit | TOTAL DUE |  |
| TOTAL          | 7           | 0.00       | 0.00       | 0.00       | 0.00                            |     | 0.00    | 0.00         | 0.00      |  |
|                |             |            | ,          |            |                                 |     |         |              |           |  |
|                |             |            |            |            |                                 |     |         |              |           |  |
|                |             |            |            |            |                                 |     |         |              |           |  |
|                |             |            |            |            |                                 |     |         |              |           |  |
|                |             |            |            |            |                                 |     |         |              |           |  |
|                |             |            |            |            |                                 |     |         |              |           |  |
|                |             |            |            |            |                                 |     |         |              |           |  |
|                |             | [          | 8          |            |                                 |     |         |              |           |  |
|                |             | <u> </u>   | OK         |            |                                 |     |         |              |           |  |

- **1.** Locations: These locations are carried forward from the Grand List transfer.
- 2. Due Date: The dates for the defined number of payments will show on this line.
- **3. Principal Due:** This line displays the principal balances due for the defined number of payments.
- **4. Interest Due:** This line displays the interest balances due for the defined number of payments.
- **5. Penalty Due:** This line displays the penalty balances due for the defined number of payments.
- 6. Other Due: This line shows any other amounts due on the account.
- **7.** Total: This line totals each due date defined values and grand totals plus displays available credit.
- 8. OK: Click "OK" to save changes and return to the previous screen.

#### NEMRC Page 3 of 3